## Technicolor TG582n SoftV8

- Establish a connection between the device and the router via network cable or Wi-Fi
- Open your web browser and type the default IP Address 192.168.1.254 in the address bar

| Technicolor TG582n<br><u>&amp; admin</u>                 |                                                                                                    |                                 | technicolor                          |
|----------------------------------------------------------|----------------------------------------------------------------------------------------------------|---------------------------------|--------------------------------------|
| Your DSL connection is down. Vicheck your documentation. | erify that your Technicolor Gateway is                                                                  | s correctly connected to your p | phone line. If the problem persists, |
| Home<br>Technicolor Gateway<br>Broadband Connection      | Technicolor Gatew<br>• Information<br>Product Name:<br>Software Belease:                                | 7ay<br>TG582n<br>8455           |                                      |
| Toolbox<br>Home Network<br>Help                          | Broadband Connec                                                                                        | c <b>tion</b><br>Disconnected   | Connect                              |
| 97                                                       | Toolbox<br>• Remote Assistance:<br>• Game & Application<br>Sharing<br>• Firewall:<br>• Parental Control | Disabled<br>Standard            |                                      |
| 4                                                        | Home Network                                                                                            | No devices detected             |                                      |
|                                                          |                                                                                                    |                                 | Act                                  |
|                                                          |                                                                                                    |                                 | Golt                                 |

• Click Technicolor Gateway on the left side menu then Setup my Technicolor Gateway

| 2 Administrator                                                                           |                                                                                                    | technicolo                                                          |
|-------------------------------------------------------------------------------------------|----------------------------------------------------------------------------------------------------|---------------------------------------------------------------------|
| Your DSL connection is<br>check your documenta                                            | s down. Verify that your Technicolor Gateway i<br>tion.                                                                                                    | is correctly connected to your phone line. If the problem persists, |
| ~                                                                                         | Home > Technicolor Gateway                                                                                                    |                                                                     |
| Technicolor Gateway<br>Information<br>Configuration<br>Event Logs<br>Broadband Connection | Technicolor Gateve Information Product Name: Serial Number: Software Release: Configuration                                                                                 | VAY<br>TG582n<br>CP1301VF72L<br>8.4.5.F                             |
| Toolbox                                                                                   | Service Name:<br>Date & Time:                                                                                                    | Routed PPPoE on 8/35<br>Fri, 31-Dec-1999 19:05:34-05:00             |
| Home Network<br>Help                                                                      | Pick a task     Setup my Technicolor Gateway     Restart my Technicolor Gateway     Reset my Technicolor Gateway     View event lags     Check connectivity to the Internet | 1                                                                   |

• When you see wizard welcome page click Next

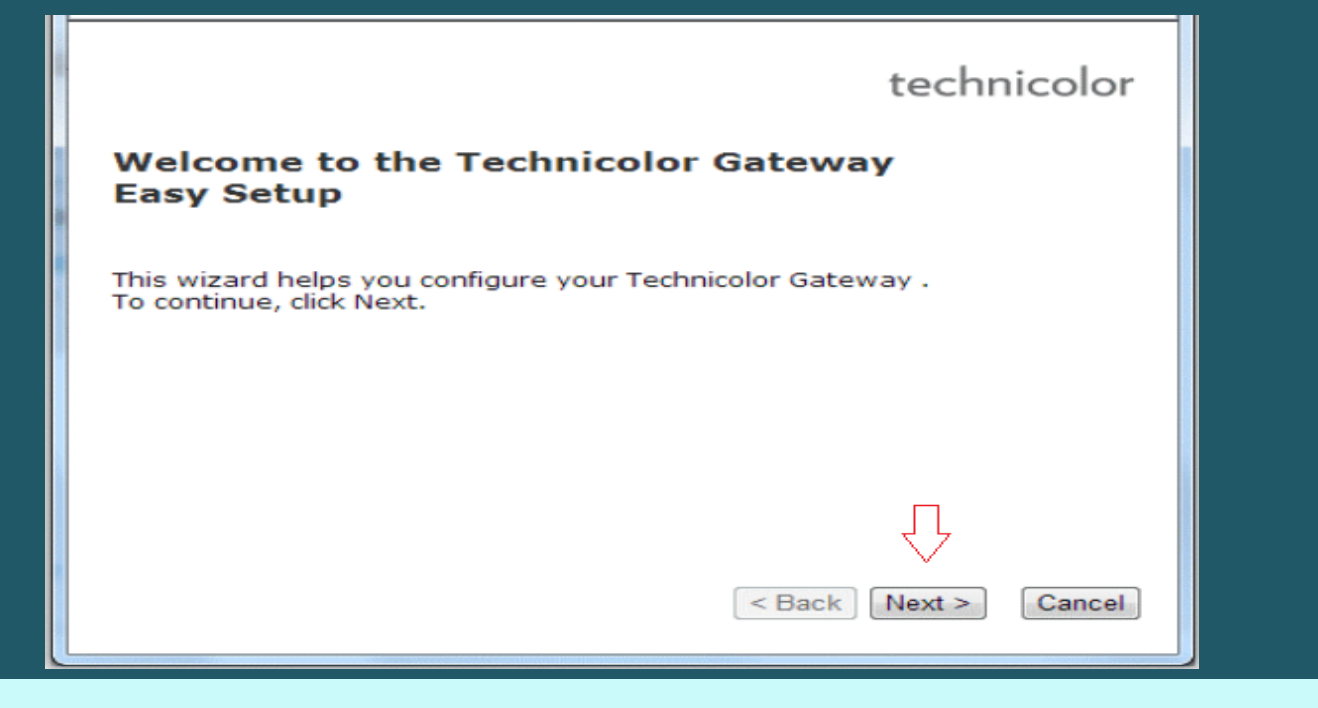

Select Routed PPP Service then click Next

| 🔋 Technicolor TG582n: 1301VF72L - Google Chrome                                                                |   |
|----------------------------------------------------------------------------------------------------|---|
| 192.168.1.254/cgi/wizard/?be=0&10=-1&1=-1                                                                      |   |
| Service Selection<br>You need to select the service you want to connect to.                                    | • |
| Select the service of your DSL account. Click Next to continue.                                                |   |
| Select a service:                                                                                              | 1 |
| Description of selected service:<br>DESCRIPTION Routed Connection.<br>REGION North America<br>PROVIDER Generic |   |
| < Back Next > Cancel                                                                                           | - |

- In SSID Textbox type Wi-Fi name
- In key type Wi-Fi password then confirm password and click Next

| http://192.168.1.2            | 254/cgi/wizard/?be=0&d0=-1&d1=-1               |
|-------------------------------|------------------------------------------------|
| Wireless Set<br>Specify the o | ttings<br>details of your wireless connection. |
| SSID                          | My WiFi<br>Enter your wireless network name.   |
| key                           | Enter your security key.                       |
| Confirm key                   | Re-enter your security key.                    |
|                               | Back Next > Cancel                             |

• Type ADSL Username and Password then confirm Password and click Next

| Internet Acc<br>Specify the<br>should be | ount Settings<br>details of your Internet Account. All info<br>provided by your ISP. |  |  |
|------------------------------------------|--------------------------------------------------------------------------------------|--|--|
| User Name                                | D?????@idm.net.lb                                                                    |  |  |
|                                          | Enter your Internet connection user name.                                            |  |  |
| Password                                 | ******                                                                               |  |  |
|                                          | Enter your Internet connection password.                                             |  |  |
| Confirm<br>Password                      | ******                                                                               |  |  |
|                                          | Re-enter your password.                                                              |  |  |
|                                          |                                                                                      |  |  |
|                                          |                                                                                      |  |  |
|                                          |                                                                                      |  |  |
|                                          | Cancer                                                                               |  |  |

Keep Administrator access user without password and click Next

| 192.168.1.254/cg                                                                                                    | i/wizard/?be=0&l0=-1&l1=-1 |  |  |
|----------------------------------------------------------------------------------------------------|----------------------------|--|--|
| Access Control<br>Specify user name and password to prevent unwanted<br>access to the Technicolor Gateway management interface. |                            |  |  |
| User Name                                                                                                    | Administrator              |  |  |
|                                                                                                    | Enter a user name.         |  |  |
| Password                                                                                                    |                            |  |  |
|                                                                                                    | Enter a password.          |  |  |
| Confirm                                                                                                    |                            |  |  |
| Password                                                                                                    | Re-enter the password.     |  |  |
|                                                                                                    |                            |  |  |
|                                                                                                    | $\overline{\nabla}$        |  |  |
|                                                                                                    | < Back Next > Cancel       |  |  |
|                                                                                                    |                            |  |  |
|                                                                                                    |                            |  |  |

• Review configuration summary then click Start

| Start con<br>Review                                                                                                    | figuration ?<br>settings before | configuring the Te | chnicolor Gateway. | Ö      |
|----------------------------------------------------------------------------------------------------|---------------------------------|--------------------|--------------------|--------|
| The Wizard has enough information to configure your device. If you want to review or change settings, click Back. Click Start to start configuration. |                                 |                    |                    |        |
| Settings:                                                                                                    |                                 |                    |                    | -      |
| Des                                                                                                    | rice:                           |                    | ŕ                  |        |
|                                                                                                    | Name                            | TG582n             | =                  |        |
|                                                                                                    | Serial #                        | 1301VF72L          |                    |        |
| Dev                                                                                                    | vice Configurat:                | ion:               |                    |        |
|                                                                                                    | Region                          | North America      |                    |        |
|                                                                                                    | Provider                        | Generic            |                    |        |
|                                                                                                    | Service                         | Routed PPP         | -                  |        |
|                                                                                                    | Description Routed Connection.  |                    |                    | 6      |
|                                                                                                    |                                 |                    | Ŷ                  |        |
|                                                                                                    |                                 |                    | < Back Start >     | Cancel |
|                                                                                                    |                                 |                    |                    |        |
|                                                                                                    |                                 |                    |                    |        |

• Wait until configuring modem

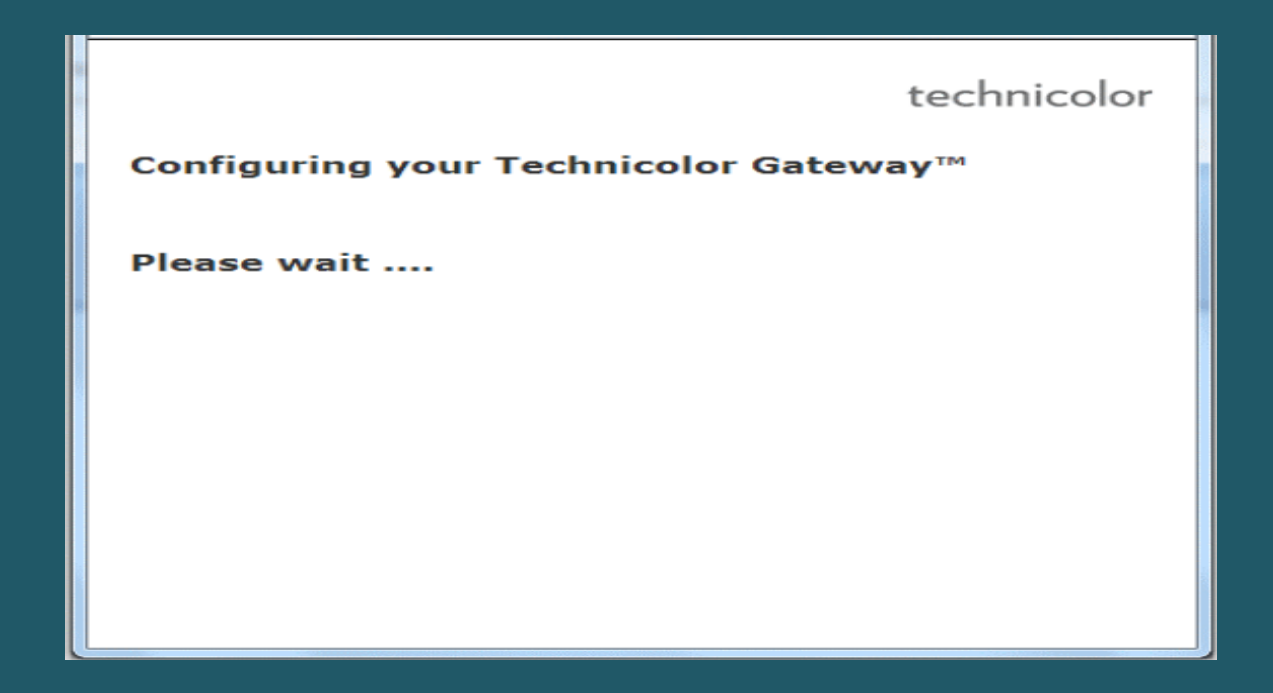

• Once configuration is completed , Click Finish to close configuration wizard

| technicolor                                                          |
|----------------------------------------------------------------------|
| Completing the Technicolor Gateway™ Easy<br>Setup                    |
| You have successfully completed the Technicolor Gateway™ Easy Setup. |
| To close Easy Setup, click Finish.                                   |
| П                                                                    |
| < Back Finish Cancel                                                 |
| To close Easy Setup, click Finish.                                   |